XIII – Virtuelizacija i osnovni termini SADRŽAJ 13.1 Osnovni pojmovi o virtuelizaciji **13.2** Hardverska virtuelizacija **13.3** Virtuelizacija desktopa **13.4** Virtuelizacija aplikacija **13.5** Memorijska virtuelizacija **13.6** Mrežna virtuelizacija **13.7** Virtuelizacija podataka **13.8** Virtuelizacija storidža **13.9** Hyper-V Server 2012

# 13.1 Osnovni pojmovi o virtuelizaciji

- Pojam virtuelizacije u savremenim informatičkim tehnologijama sve više osvaja nove prostore i sve je više u upotrebi.
- Ovo je trend u razvoju informacionih tehnologija koji sa sobom donosi velike prednosti,pre svega kroz uštedu resursa ali i u drugim aspektima

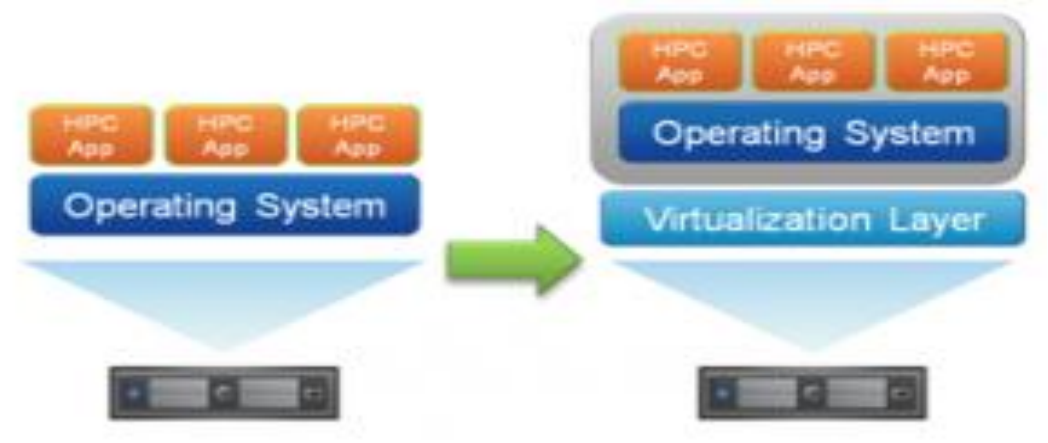

- Sonovne prednosti koje se ostvaruju primenom virtuelizacije ogledaju se u smanjenju troškova za hardver, uštedi prostora za smeštaj prateće IT opreme, smanjenu potrošnju električne energije i ostalih resursa.
- Virtuelizacijom se višestruko povećava stepen iskorišćenja IT resursa i olakšava administracija, a sam koncept tehnologije pruža visoku bezbednost i otpornost na otkaze.
- Doprinosi očuvanju životne sredine pa se svrstava u zelene tehnologije

### 13.1 Osnovni pojmovi o virtuelizaciji

- ,,Virtuelizacija predstavlja simulacija softvera ili hardvera na nekom računaru na kome radi drugi softver,,
- Deljenje hard diska na particije predstavlja jedan vid virtuelizacije
- ≻ Virtuelizacija predstavlja mnogo više od samog particionisanja diska.
- Upotrebom ove tehnologije u domenu virtuelizacije serverskih i klijentskih OS postižemo da više OS radi u paraleli na istoj mašini.
- ➢ Nema potrebe za starim modelom ,,jedan server jedna aplikacija "
- Moguće je imati više servera sa različitim OS, tako da se svi pokreću tj. koriste istu hardversku platformu.
- ≻ Svaki server se može posmatrati kao poseban entitet posebna mašina.
- Otkaz jednog takvog entiteta nema uticaja na rad glavne (host) mašine, platforme za virtuelizaciju, niti na rad ostalih entiteta
- ≻ Sve ovo daje jedan veliki plus virtuelizaciji u segmentu pouzdanosti.
- Dovoljno je uložiti sredstva u pouzdanu hardversku konfiguraciju i osigurati redundansu i bezbednost podataka na njoj.
- Rešenja za virtuelizaciju omogućuju relativno lako dodavanje novih servera i premeštanje podataka sa jedne na drugu host mašinu

# 13.1 Osnovni pojmovi o virtuelizaciji

- U literaturi se mogu naći mnogobrojne klasifikacije virtuelizacije ali generalno postoji nekoliko osnovnih tipova i to:
  - 1. hardverska virtuelizacija
  - 2. virtuelizacija dekstopa
  - 3. softverska virtuelizacija
  - 4. memorijska virtuelizacija
  - 5. virtuelizacija podataka
  - 6. mrežna virtuelizacija
  - 7. virtuelizacija storidža

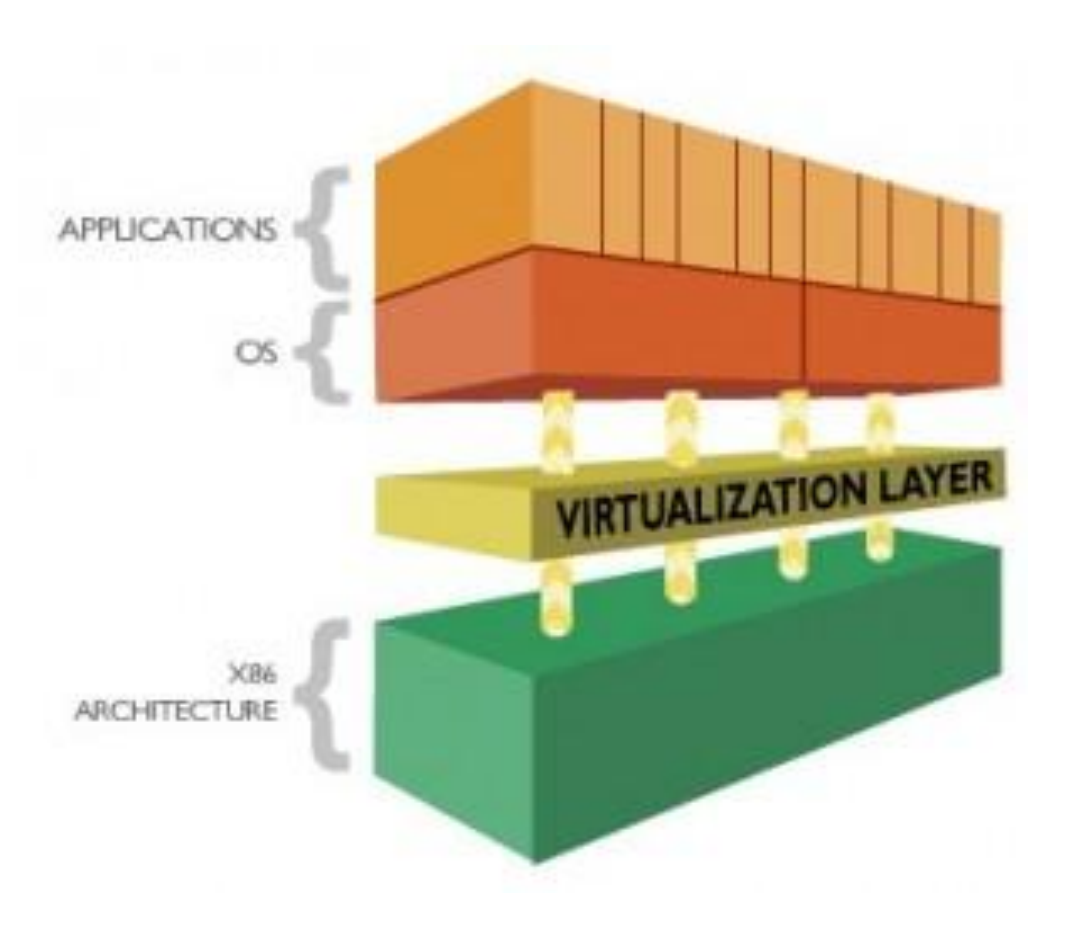

# 13.2 Hardverska virtuelizacija

- ≻Predstavlja virtuelizaciju računara ili operativnih sistema.
- ➢Ova tehnologija zasniva se na korišćenju virtuelnih mašina a softver koji je kontroliše naziva se *hypervisor* ili *virtual machine monitor*
- ➢Proces kreiranja i upravljanja virtuelnim mašinama naziva se i serverska virtuelizacija najzastupljeniji vid upotrebe u IT okruženjima
- Računar na kome se primenjuje virtuelizacija naziva se host mašina
   OS koji je instaliran na host mašini i na kome se izvršava softver za virtuelizaciju naziva se host OS
- Na host OS se kreira simulirano računarsko okruženje-virtuelna mašina
  OS koji se izvršava na virtuelnoj mašini naziva se gost (*guest*) OS. *Guest* OS koristi virtuelne fizičke resurse koje obezbeđuje *hypervisor*. *Hypervisor* je sloj između fizičkih resursa host i virtuelne guest mašine
  Aplikacije koje se izvršavaju na guest OS nisu limitirane host OS
  Guest OS se izvršava na isti način kao što bi se izvršavao na fizičkoj mašini, a ovaj sistem posmatra virtuelne resurse kao fizičke resurse.
  Postoji nekoliko ograničenja u smislu pristupa sistemskim resursima i perifernim uređajima u zavisnosti od konfigurisanja virtuelne mašine.

### 13.2 Tipovi Hypervisora

*Hypervisor* može da se podeli u dve kategorije:

- Tip 1 (*Type I*) instalira se direktno na hardver tj. slično kao kod instalacije OS.Ovo rezultira boljim performansama u odnosu na Tip2.
   <u>Primeri</u>: VMware ESXi, Microsoft Hyper-V i Citrix XenServer.
- **Tip 2** (*Type II*) instalira se na postojeći OS.
   <u>Primeri</u> ovakvih hypervisora su: VMware Workstation, Microsoft Virtual PC i Oracle VirtualBox.

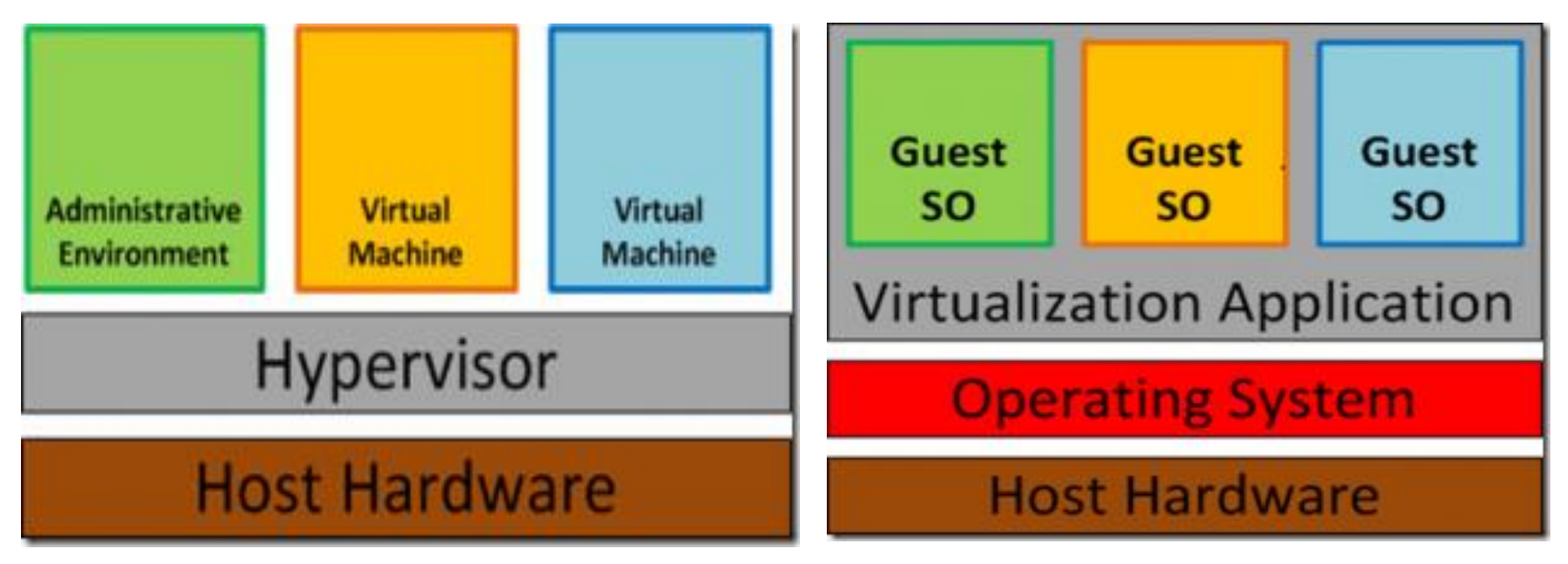

### 13.2 Tehnike hardverske virtuelizacije

- **1.Potpuna virtuelizacija**(Full virtualization)
- ✓ U potpunosti virtuelizuje fizički server.
- ✓ Obezbeðuje virtelizaciju hadvera dovoljnu za rad nemodifikovanog gost OS
- ✓ Gost OS, tj. virtuelni OS je u potpunosti izolovan od fizičkog sloja hosta slojem hypervisor-a.

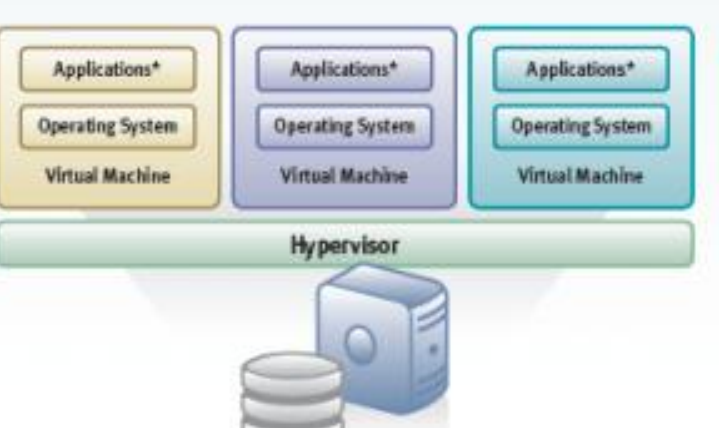

- ✓ Prednost ovakvog izolovanog pristupa je što se povećavaju stepen sigurnosti, fleksibilnost i skalabilnost celog sistema.
- ✓ Uz pomoć ovakvog pristupa moguće je na jednom fizičkom serveru po potrebi iskombinovati više virtuelnih operativnih sistema.
- ✓ Rezultat je jedan globalni sistem koji dodaje vrednosti ili eliminiše nedostatke postojećih sistema pojedinačno.
- ✓ Može se sresti kod: VMware Workstation, VMware Server, VirtualBox, Parallels Workstation, Oracle VM, Virtual PC, Virtual Server, Hyper-V, KVM i drugih.

# 13.2 Tehnike hardverske virtuelizacije

- 2. <u>Hardverski podržana virtuelizacija</u> (Hardware-assisted virtualization)
- ✓ AMD, Intel i Oracle su uvideli prednosti virtuelizacije, pa su počeli da modifikuju svoje proizvode, da bi postigli veći učinak i funkcionalnost
- ✓ Najčešće su to poboljšanja CPU i memorije za podršku virtuelizacije.
- ✓ VMware Workstation, VMware Fusion, VirtualBox, Microsoft Hyper-V, Linux KVM, Microsoft Virtual PC, Oracle VM Server for SPARC
- 3. **<u>Para-virtuelizacija</u>** (*Para-Virtualization*)
- ✓ Pokreću se modifikovani OS i uglavnom nema simulacije hardvera
  ✓ Gost OS mora biti prilagođen za rad sa virtuelnim sistemom.
- ✓ Prednost ove tehnike su poboljšane performanse i rad više gost OS
   ✓ Dolazi do izražaja gde su bitne performanse bez obzira na cenu OS
   ✓ Primeri: VMWare , Oracle, Citrix Xen, WindRiver itd.
- 4. <u>Virtuelizacija na nivou operativnog sistema</u>(OS-level virtualization)
- $\checkmark$  Na host mašini izvršavaju se samo gost OS-i koji su isti kao i host OS.
- ✓ Donosi najbolje performanse i karakteriše je izolovanost i sigurnost instanci OS i sva administracija i konfiguracija radi se na host OS
- ✓ Linux-Vserver, FreeBSD Jails, OpenVZ, Solaris Containers i Virtuozzo.

# 13.3 Vituelizacija desktopa

- Odnosi se na virtuelizaciju desktop okruženja krajnjeg korisnika.
   Postoji više implementacija virtuelizovanja desktopa u zavisnosti od pristupa i načina virtuelizacije segmenata desktop okruženja (aplikacije, sam desktop, korisnički profil...), lokacije na kojoj se virtuelizacija vrši, kao i trajnosti promena proizvedenih tokom jedne sesije.
- Kod *Remote Desktop* virtuelizacije, pristupa se udaljenom serveru na kome su virtuelne mašine sa desktop okruženjima za svakog korisnika.
   Medijum za pristup je RDP protokol (*Remote Dekstop Protocol*) pri čemu korisnici nisu vezani za određeno lokalno okruženje već sa bilo koje lokacije u mreži mogu pristupati svom virtuelizovanom okruženju
- ➢Ovakav setup se naziva i VDI (Virtual Desktop Infrastructure), a tehnologija je primenljiva u poslovnim i korporativnim okruženjima.
- Centralizovan pristup donosi veću dozu kontrole i sigurnosti i olakšava administraciju jer administratori pristupaju centralizovanom serveru
   Klijentski računari nisu zahtevni jer se procesiranje vrši na serveru.
   Nedostatak bi bio to što ovaj tip virtuelizacije zahteva veoma moćnu
- centralnu mašinu (klastere servera) i obučeno osoblje za održavanje,

# 13.4 Virtuelizacija aplikacija

- Virtuelizacija aplikacija se odnosi na emuliranje okruženja neophodnog za pokretanje aplikacija (runtime environment).
- Srž tehnologije je softverski sloj koji se nalazi između aplikacija i OS.
   On predstavlja interfejs koji aplikacijama umesto OS prezentuje resurse koje su im potrebni za rad (registry, lokacije na fajl sistemu)
- Omogućava da se izvršavaju i nekompatibilne aplikacije različiti OS
   Sistem za virtuelizaciju tzv. emulator, opslužuje aplikacije i upravlja nižim slojevima OS, na način da aplikacije nemaju "svest" o tome da
  - ne rade direktno sa OS već sa emuliranim okruženjem.
- Kako aplikacije zavise od OS i većeg broja komponenti na njemu, često dolazi do neusklađenosti i problema u radu.
- Virtuelizacija u ovom slučaju predstavlja zaštitni interfejs, rešava problem nekompatibilnosti, bagova i neusklađenosti verzija aplikacija
- Kao tipičan primer emulatora za virtuelizaciju aplikacija pomenućemo program *Wine* na Linux operativnim sistemima.
- Prednost ovog tipa virtuelizacije je i u činjenici da može zaštititi sistem i ostale aplikacije, a nekada i memoriju od bagovite aplikacije.

### 13.5 Memorijska virtuelizacija

- Najjednostavniji primer memorijske virtuelizacije poznat nam je kroz praksu korišćenja PC-a a to je virtuelna memorija ili swap fajl
- Virtuelizacija u ovom slučaju se odnosi na deo radne memorije koja se od strane OS rezerviše na hard disku kao dodatak/produžetak RAM-a
- Sistem posmatra ovu memoriju kao dodatni RAM i kada se resursi fizičke RAM memorije iskoriste procesi se ne prekidaju, već se prelazi na korišćenje virtuelne memorije.
- Ovo ima za posledicu pad performansi - upis i čitanje sa HD

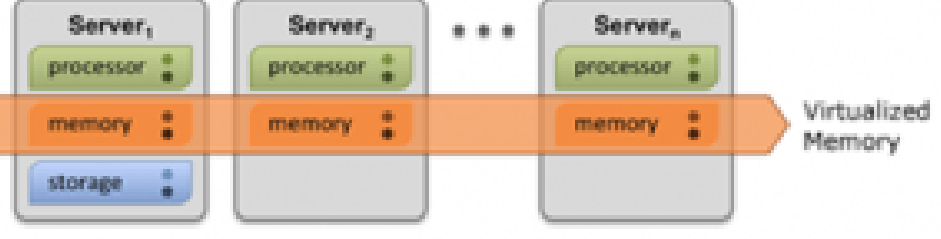

- Prava memorijska virtuelizacija ide korak dalje, resursi RAM memorije nekog sistema se mogu particionisati, virtuelizovati i zajedno sa RAM resursima drugih sistema uključiti u zajednički pool.
- Resursi memorijskog pool-a se zatim mogu distribuirati granularnije, prema potrebi pojedinih entiteta i na taj način se može ostvariti efikasnije korišćenje ukupnih resursa.
- Princip virtuelizacije je veoma popularan kod serverske virtuelizacije, jer je efikasna distribucija deljenih resursa izuzetno važna.

### 13.6 Mrežna virtuelizacija

- Termin virtuelna mreža najčešće označava kombinovanje realnih mrežnih resursa ili njihiovih delova (hardverskih i softverskih mrežnih resursa) u cilju stvaranja virtuelnih entiteta, odnosno virtuelne mreže.
- Pri tome, nosilac virtuelizacije je softverska platforma sa centralnom administrativnom funkcijom nad virtuelizovanim mrežnim resursima.
- Primenom virtuelizacije moguće je na jednoj fizičkoj mreži napraviti više virtuelnih mreža ili kombinovati resurse više fizičkih u jednu virtuelnu mrežu.
- Korisnici virtuelne mreže ne moraju biti svesni postojanja ostalih virtelnih mreža niti uređaja na tim mrežama.
- U pozadini virtualnih mreža je jedna fizička mreža sa ruterima, svičevima i ostalim mrežnim uređajima.
- Korisnici ovih virtuelnih mreža mogu ali i ne moraju da dele mrežne uređaje.

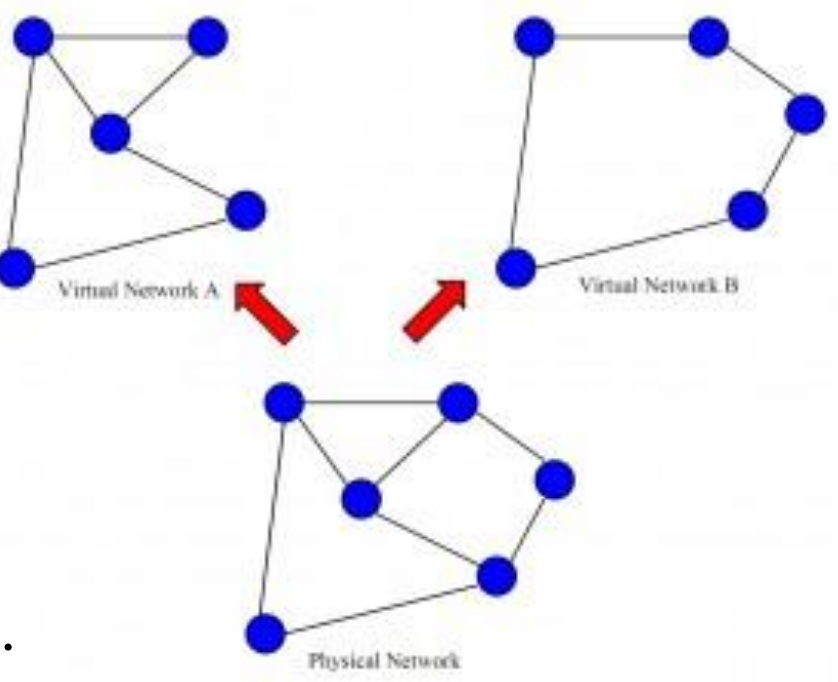

### 13.7 Virtuelizacija podataka

- Virtuelizacija podataka, odnosi se na sistem koji korisniku pruža jedinstveni prezentacioni interfejs za pristup raznorodnim podacima koji se nalaze na većem broju logički i/ili fizički strukturiranih izvora.
- Korisnik nema uvid u mehanizme i lokacije ka kojima i sa kojih se podaci distribuiraju, jer interfejs koji je ka njemu usmeren abstrahuje kompletnu strukturu za skladištenje i dopremanje podataka.
- Izvori podataka mogu biti različite baze podataka, ERP sistemi, Web sajtovi, aplikacije, repozitorijum fajlova itd.

Virtual

Cloud

Data

Data

Model

ERP

- Iskustvo korisnika je kao da su svi podaci smešteni na jednoj tzv. logičkoj lokaciji.
- Primer Facebook: postavljanje slika na profil, unos ličnih podataka, poruke i postavljanje postova iz ugla korisnika obavljaju se na istom mestu kroz jedinstveni interfejs.
- Ono što nije transparentno je sistem za distribuiranje svih podataka, lokacija na kojoj se čuvaju slike, baze podataka, i td.

# 13.8 Virtuelizacija storidža

- ≻ Ovo je jedan od veoma korišćenih tipova virtuelizacije u praksi.
- ➢ Ovde spadaju svi sistemi koji omogućuju da se zasebni uređaji za skladištenje podataka kombinuju u jednu logičku jedinicu.
- ➢OS posmatra jedinstvenu lokaciju za skladištenje podataka, iako postoji više fizičkih lokacija uređaja koje mogu biti udaljene.
- Iznad fizičkog sloja za skladištenje podataka, nalazi se abstraktni sloj.
- Sistem za virtuelizaciju ima za cilj da podatke sa abstraktnog nivoa preslika na fizičku lokaciju, tako da korisniku omogući korišćenje logičkog prostora bez znanja o realnim fizičkim uređajima u pozadini.
- Jedna od prednosti ovog sistema odnosi se na migraciju podataka.
- Podaci mogu biti premešteni, arhivirani ili replicirani na drugu lokaciju bez ometanja korisnika u radu.

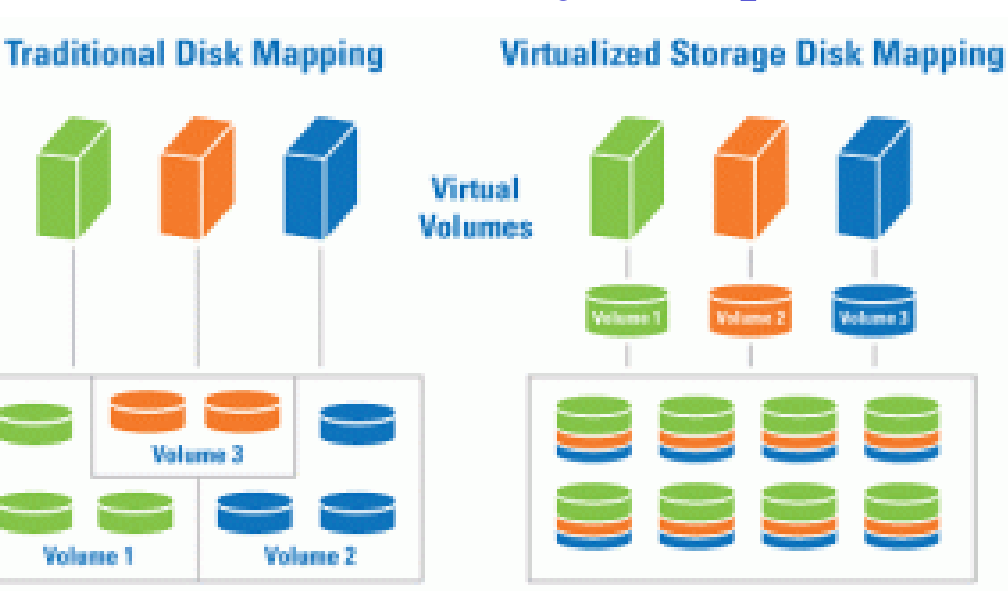

- Predstavlja besplatnu Microsoft platformu za virtuelizaciju koja se sastoji od Windows Server Core i Hyper-V 3.0 hypervisor nadogradnje.
- Rezultat je stand-alone (bare metal) proizvod bez grafičkog interfejsa, trenutno jedno od nekolicine top rešenja za virtuelizaciju produkcionog ili test okruženja.
- Hyper-V Server koristi Windows Server driver model što znači da će korektno raditi sa hardverom kojeg podržava i Windows Server 2012.
- Instalira se direktno na hardver, relativno jednostavno, a po instalaciji iz konzole se podešavaju osnovni parametri sistema koji treba da omoguće funkcionisanje i upravljanje hypervisor-om.
- ➢ Upravljanje se vrši udaljeno, sa klijentskog ili serverskog OS putem Hyper-V Manager MMC konzole, na isti način kao što se upravlja Hyper-V Server rolom koja je integrisana na Windows Serveru 2012.

<u>Hyper-V Manager</u> - alat putem kojeg se upravlja Hyper-V Serverom je standardno integrisan u Microsoft serverskim OS, a dostupan je i na Windows 7 i Windows 8 klijentskim OS u okviru Remote Server Administration Tools (RSAT) instalacije.

|   | 🔤 Adm      | ninistrator: C:\Windows\system32\cmd.exe                                                         |                                |
|---|------------|--------------------------------------------------------------------------------------------------|--------------------------------|
|   | C:\Users\f | )dministrator>                                                                                   | II                             |
| I |            | C:\Windows\System32\cmd.exe - C:\Windo                                                           | ws\system32\sconfig 🗕 🗖 🗙      |
| I |            | Server Configu                                                                                   |                                |
|   |            | 1) Domain/Workgroup:<br>2) Computer Name:<br>3) Add Local Administrator                          | Workgroup: Modul<br>MODULUHOST |
| I |            | 4) Configure Remote management<br>5) Windows Update Settings:<br>6) Download and Install Updates | Enadiea<br>Manual              |
| I |            | <ul><li>7&gt; Remote Desktop:</li><li>8&gt; Network Settings</li></ul>                           | Enabled (all clients)          |
| I |            | 9) Date and lime<br>10) Help improve the product with CEIP                                       | Not participating              |
| l | <          | 11) Log off User<br>12) Restart Server<br>13) Shut Down Server<br>14) Exit to Command Line       |                                |
|   |            | Enter number to select an option: _                                                              |                                |
|   |            |                                                                                                  |                                |
|   |            | K III                                                                                            |                                |

- Procedura konfigurisanja je nešto kompleksnija u odnosu na glavnog konkurenta VMware vSphere 5.1.
- ➢ Ne postoji Web interfejs koji bi omogućio upravljanje sa bilo koje radne stanice, a ni raspoloživa dokumentacija nije veoma jak argument
- Sa druge strane, Hyper-V Server 2012 hardverska kompatibilnost je relaksiranija u odnosu na vSphere, pa je moguća instalacija na hardverski nešto slabijoj konfiguraciji
- Hyper-V Server 2012 nije slabiji proizvod u odnosu na VMWare
- Budući da je Hyper-V Server, praktično Windows Server 2012 Core sa dodatom Hyper-V rolom, potrebno je podesiti i udaljeno upravljanje bitnim parametrima samog Core servera (*remote Computer Management, EventViewer* itd).
- Treba naglasiti da je konfigurisanje ovog sistema olakšano u domenskom okruženju, a nešto komplikovanije za standalone server.
- Hyper-V Server 2012 hardverski nije previše zahtevan, ali treba imati u vidu da za komforan rad sa virtuelnim mašinama, treba obezbediti značajno više resursa u odnosu na minimalnu konfiguraciju.

Minimalni hardverski zahtevi za Hyper-V Server 2012:

- 1. Minimalno 1.4 GHz 64-bit procesor sa omogućenom hardwareassisted virtuelizacijom (Intel VT ili AMD-V)
- 2. Hardverski omogućena Data Execution Prevention (DEP)
- 3. Minimalno 512 MB RAM memorije
- 4. Minimalno 1, preporučeno 2 mrežna adaptera
- Sistemski zahtevi elementi koji su potrebni za funkcionisanje:
  - 1. Zasebna mašina namenski odvojena za instalaciju Hyper-V Servera
  - 2. Radna stanica pod Windows 7 (ili Windows 8) OS instaliranim RSAT (*Remote Server Administration Tools*), sa koje će se vršti upravljanje
  - 3. Mrežno okruženje Hyper-V Server postavljamo na isti mrežni segment sa radnom stanicom.
- Preporuka je da se postavi zaseban mrežni segment (subnet) za Hyper-V Server 2012, radi izolacije hypervisora od regularne mreže koja ima izlaz na Internet (bezbednosni razlozi)
- Konfiguracija zavisi od namene hypervisor-a i bezbednosnih zahteva, pa tehnički može da se postaviti na istom segmentu sa radnom mrežom

#### Hyper-V Server 2012 Instalacija i osnovno konfigurisanje

- Prikazaćemo proceduru za instalaciju i osnovno konfigurisanje Hyper-V Server 2012.
- Procedura uključuje instalaciju na računar i specifična podešavanja na samom serveru i klijentskoj radnoj stanici sa koje će se vršiti udaljeno upravljanje serverom (*remote management*).
- Podešavanja se odnose na osposobljavanje Hyper-V Manager konzole (udaljeno upravljanje Hyper-V rolom na serveru) i osposobljavnje Server Core sistema za udaljeno kontrolisanje njegovih osnovnih parametara.
- Detalje o Hyper-V 3.0 tehnologiji koju je Microsoft implementirao u najnovijim proizvodima Windows 8, Windows Server 2012 i Hyper-V Server 2012 i detaljniji prikaz samog Hyper-V Servera možete videti u zasebnim tekstovima:

http://www.it-modul.rs/04/2012/hyper-v-3-0/

http://www.it-modul.rs/12/2012/hyper-v-server-2012/

Link za preuzimanje ISO fajla nalazi se direktno na naslovnoj strani Hyper-V 2012 Server prezentacije:

http://www.microsoft.com/en-us/server-cloud/hyper-v-server/default.aspx

- > Opcije za kreiranje instalacionog medijuma su: CD-DVD ili USB flash
- Kreira se butabilni drajv od obične USB flash memorije pomoću alata koji se zove Windows 7 USB/DVD download:

http://www.microsoftstore.com/store/msstore/html/pbPage.Help\_Win7\_usbdvd\_dwnTool

Koristi se jednostavno, potrebno je odabrati ISO file i napraviti izbor između DVD i USB device opcije:

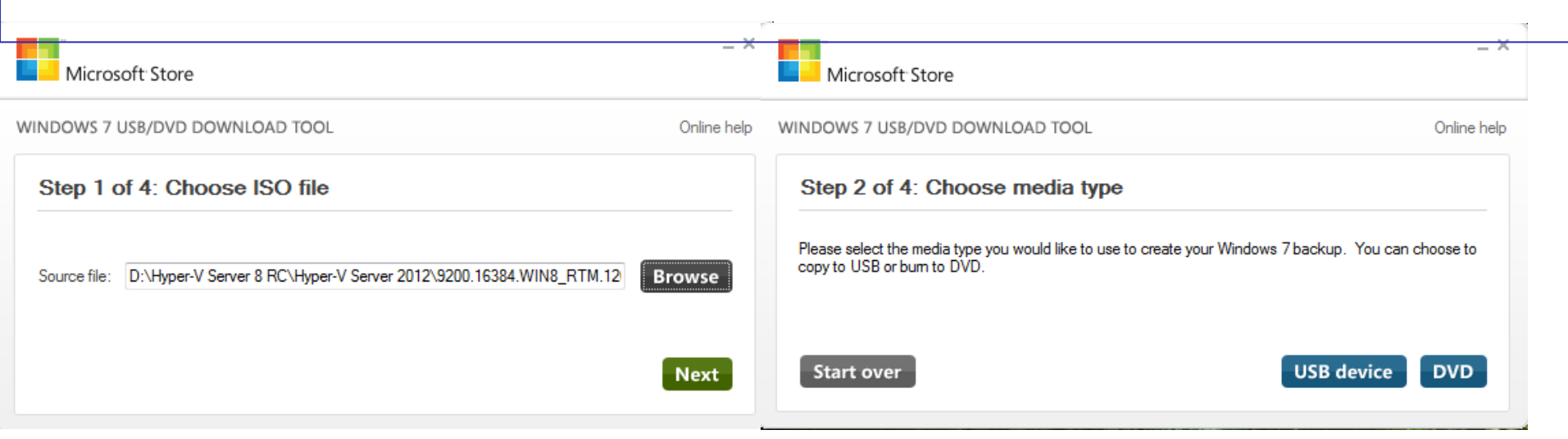

- Procedura same instalacije je krajnje jednostavna, zahteva samo podatake o jezičkoj lokalizaciji i input metodu tastature.
   Na kraju instalacije potrebno je definisati password za default
  - administratorski nalog.
- Po završetku i
   logovanju
   Administratora otvara
   se standardni CMD
   prompt, kao i plavi
   sconfig.cmd ekran sa
   opcijama za osnovno
   konzolno
   konfigurisanje servera

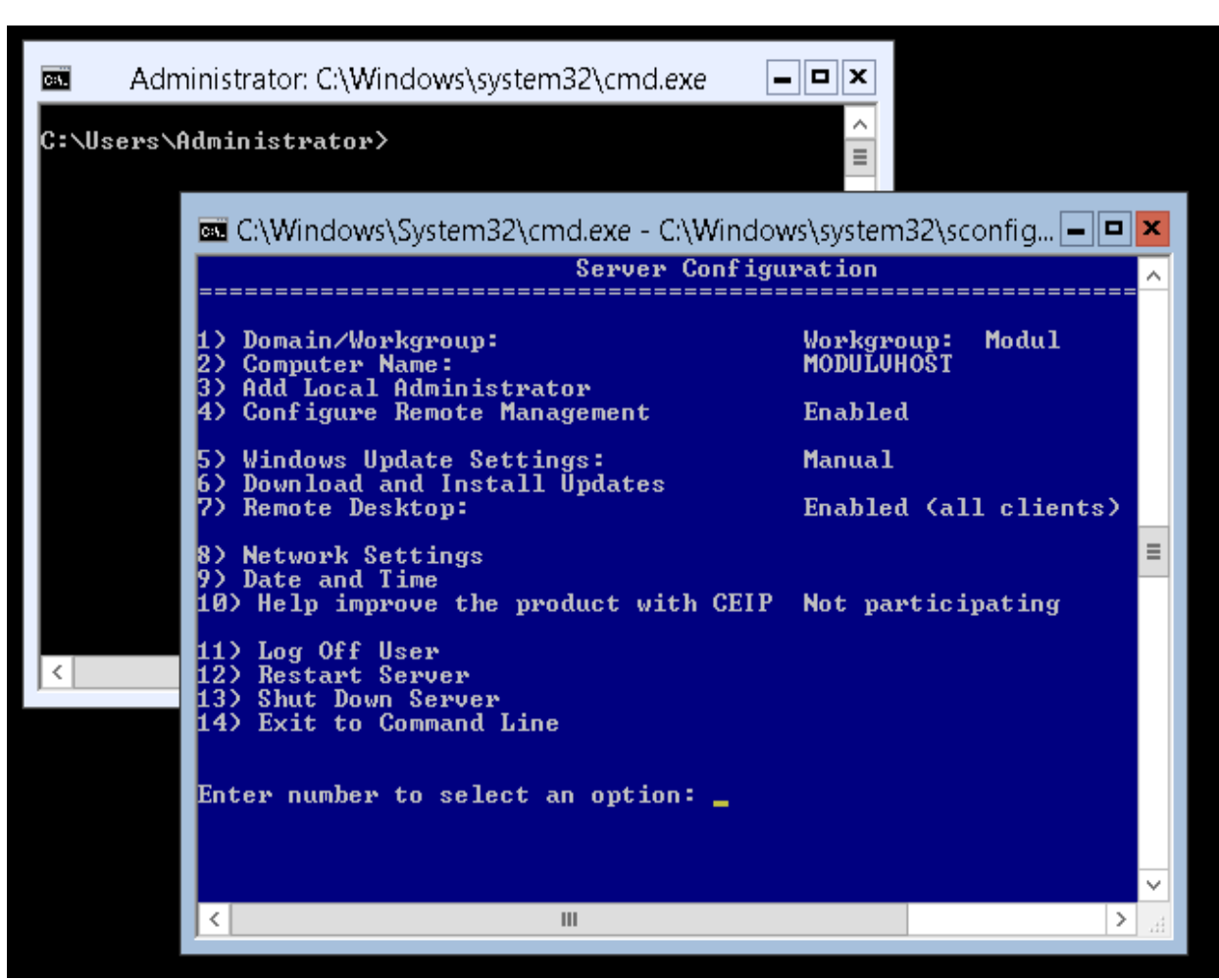

>Inicijalno, potrebno je podesiti sledeće stavke:

Opcija 8) Network Settings – postaviti automatsku ili fiksnu IP adresu iz istog opsega kao i adresa radne stanice sa koje će se upravljati i mrežne parametre.

| 🔤 C:\Windows\Systen                                                                                                    | n32\cmd.exe - C:\Windows\system32\sconfig 🗕 🗖 🎽                                                                                                    |
|----------------------------------------------------------------------------------------------------|----------------------------------------------------------------------------------------------------|
| Network Adapter                                                                                                    | r Settings                                                                                                    |
| NIC Index<br>Description<br>IP Address<br>Subnet Mask<br>DHCP enabled<br>Default Gateway<br>Preferred DNS Serve<br>Alternate DNS Serve<br>1) Set Network Aday<br>2) Set DNS Servers<br>3) Clear DNS Server<br>4) Return to Main I | 11<br>Realtek PCIe GBE Family Controller<br>172.16.100.8 fe80::d53b:2fd3:c6fa:2<br>255.255.255.0<br>False<br>er<br>er<br>er<br>er<br>Settings<br>Menu |
| Select option: 🔤                                                                                                    |                                                                                                    |
| <                                                                                                    |                                                                                                    |

Podešavanja mrežnog adaptera radi se prema parametrima svoje mreže
 Opcija 4) Configure Remote Management – Remote Management je omogućen po *default*-u, ali je potrebno omogućiti i pingovanje servera kako bi u svakom trenutku bila moguća provera konektivnosti.

| C:\Windows\System32\cmd.exe - C:\Windows\system32\sconfig.cmd                                                                                                    |                                              |                               |  |  |  |
|----------------------------------------------------------------------------------------------------|----------------------------------------------|-------------------------------|--|--|--|
| Server Configuration                                                                                                    |                                              |                               |  |  |  |
| 1) Domain/Workgroup:<br>2) Computer Name:<br>3) Add Local Administrator<br>4) Configure Remote Manageme                                                                                             | Workgroup: Modul<br>MODULUHOST<br>nt Enabled |                               |  |  |  |
| 5> Windows Update Settings:<br>6> Download and Install Upda<br>7> Remote Desktop:                                                                                                    | Manual<br>tes<br>Enabled (all clients)       |                               |  |  |  |
| 8> Network Settings<br>9> Date and Time<br>10> Help improve the product                                                                                                    | with CEIP Not participating                  |                               |  |  |  |
| 11) Log Off User<br>12) Restart Server<br>13) Shut Down Server<br>14) Exit to Command Line                                                                                                    | Configure Remote Management 🛛 🗙              |                               |  |  |  |
| Enter number to select an or                                                                                                    | Allow remote machines to Ping this server?   |                               |  |  |  |
| Configure Remote Managemer                                                                                                    | <u>Y</u> es <u>N</u> o                       | =                             |  |  |  |
| Current Status: Remote Management is enabled<br>1) Enable Remote Management<br>2) Disable Remote Management<br>3) Configure Server Response to Ping<br>4) Return to main menu<br>Enter selection: 3 |                                              |                               |  |  |  |
| <                                                                                                    | III                                          | <ul><li>✓</li><li>✓</li></ul> |  |  |  |

**Opcija 1) i 2) Workgroup i Computer Name** – Postaviti ime hosta i učlaniti ga u Workgroup (isti koji je definisan na radnoj stanici sa koje će se upravljati)

Opcija 7) Remote Desktop podesiti da bude omogućen za sve klijente

| C:\Windows\System32\cmd.exe - C                                                                           | :\Windows\system32\sconfig.cmd            |  |  |  |
|----------------------------------------------------------------------------------------------------|-------------------------------------------|--|--|--|
| Server Configuration                                                                                      |                                           |  |  |  |
| 1) Domain/Workgroup:<br>2) Computer Name:<br>3) Add Local Administrator<br>4) Configure Remote Management | Workgroup: Modul<br>MODULVHOST<br>Enabled |  |  |  |
| 5> Windows Update Settings:<br>6> Download and Install Updates                                            | Manual                                    |  |  |  |
| 7) Remote Desktop:                                                                                        | Enabled (all clients)                     |  |  |  |
| 8) Network Settings<br>9) Date and Time<br>10) Help improve the product with CEIP                         | Not participating                         |  |  |  |
| 11) Log Off User<br>12) Restart Server<br>13) Shut Down Server<br>14) Exit to Command Line                |                                           |  |  |  |
| Enter number to select an option: 7                                                                       |                                           |  |  |  |
| <pre>(E)nable or (D)isable Remote Desktop? (Blank=Cancel) e</pre>                                         |                                           |  |  |  |
| 1> Allow only clients running Remote Desktop with Network Level Authentication <                          |                                           |  |  |  |
| 2> Allow clients running any version of Remote Desktop (less secure)                                      |                                           |  |  |  |
| Enter selection: _                                                                                        |                                           |  |  |  |

Posle navedenih podešavanja sa radne stanice se RDP sesijom možete spojiti na Hyper-V Server 2012.

| 🐁 Remote I  | Desktop Connection                                                              |
|-------------|---------------------------------------------------------------------------------|
|             | Remote Desktop<br>Connection                                                    |
| General [   | Display Local Resources Programs Experience Advanced                            |
| - Logon set | tings                                                                           |
|             | Enter the name of the remote computer.                                          |
|             | Computer: 172.16.100.8                                                          |
|             | User name: MODULVHOST\Administrator                                             |
|             | You will be asked for credentials when you connect.                             |
|             | Allow me to save credentials                                                    |
| Connectio   | n settings                                                                      |
|             | Save the current connection settings to an RDP file or open a saved connection. |
|             | Save Save As Open                                                               |
| (a) Options | Connect Help                                                                    |

Na radnoj stanici je potrebno uraditi sledeće:

# **1. Instalirati Remote Server Administration Tools paket-**U zavisnosti od OS preuzmite odgovarajući RSAT paket.

Aktiviranje Hyper-V Tools u okviru Turn Windows features on or off dijaloga

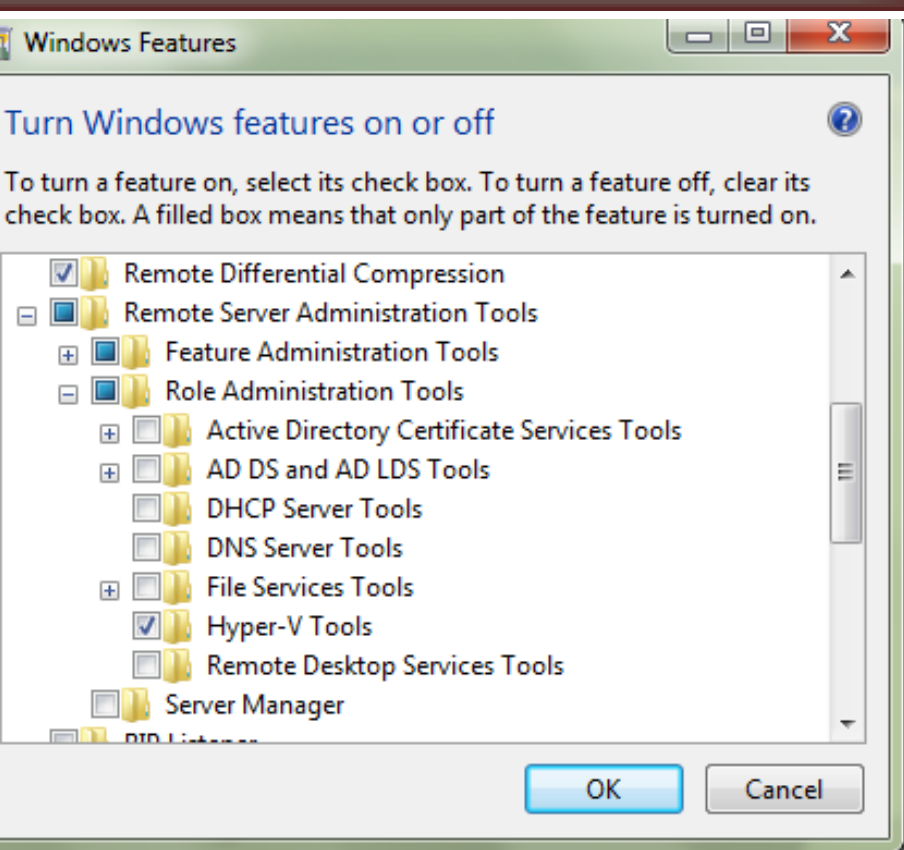

2. Kreirati Firewall pravila za komunikaciju sa Hyper-V Serverom – rešenje za ovu namenu je hvremote.wsf skripta, koja kreira pravila koja omogućavaju Hyper-V Managemet konzoli komunikaciju sa serverom.
➢ Potražite Hyper-V Manager u Administrative Tools sekciji i pokrenite ga. Uradite desni klik na Hyper-v Manger ikonicu, odaberite Connect to server opciju i unesite ime Hyper-V Servera.

| Hyper-V Manager                             |                                                                                                    |  |  |  |  |
|---------------------------------------------|----------------------------------------------------------------------------------------------------|--|--|--|--|
| File Action View Wind                       | w Help - B ×                                                                                                    |  |  |  |  |
|                                             |                                                                                                    |  |  |  |  |
| 📸 Hyper-V Manager                           | Actions                                                                                                    |  |  |  |  |
|                                             | the tools and information Hyper-V Manager                                                                                  |  |  |  |  |
|                                             | Connect to Server                                                                                                    |  |  |  |  |
|                                             | Introduction View                                                                                                    |  |  |  |  |
| Select Comp                                 | ter                                                                                                    |  |  |  |  |
| Connect t<br>Connect t<br>Connect t<br>Anot | vitualization server<br>computer (the computer this console is running on)<br>er computer: Modul/host  Browse<br>OK Cancel |  |  |  |  |
|                                             | Windows Server 2008.       Technical Library       Microsoft Virtualization                                                |  |  |  |  |

*Dijalog za konektovanje na Hyper-V Server iz Hyper-V Manger konzole.* U ovom trenutku konektovanje na Hyper-V Server neće biti moguće.

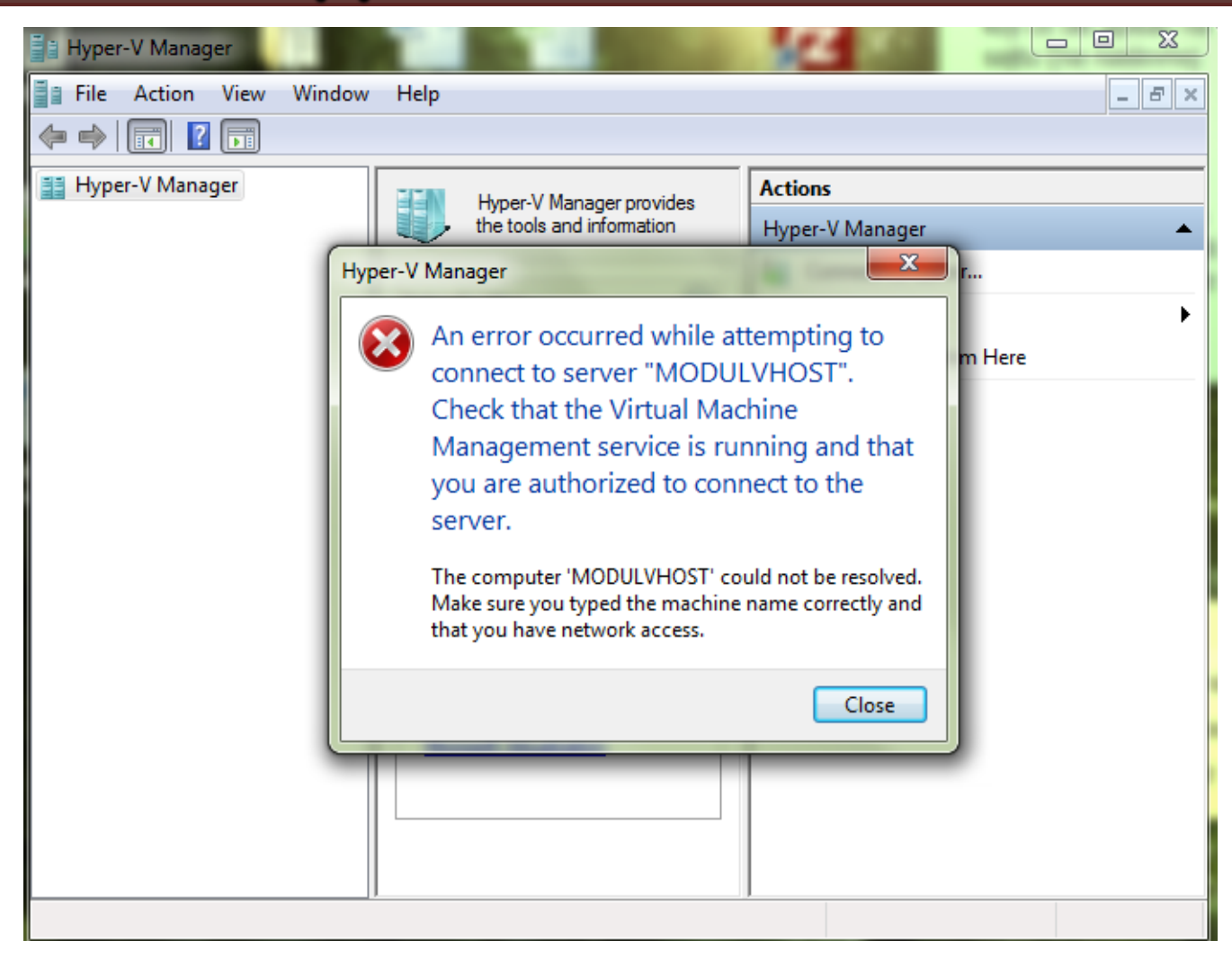

Preostale su još dve prepreke koje je potrebno prevazići: prva je firewall na Hyper-V Serveru a druga je autorizacija, odnosno upotreba odgovarajućeg naloga za pristup reursima na serveru.

Za konfigurisanje Firewall-a na Hyper-V Serveru imamo 2 mogućnosti
 **1.<u>Disablovanje firewall-a</u>**

Najjednostavniji način i sigurnosno najproblematičniji. Za ovu operaciju koristi se advfirewall komanda.

UCMD konzoli na serveru ukucajte PowerShell da bi ste prešli u powershell mod a potom unesite komandu:

netsh advfirewall set allprofiles state off

```
Administrator: Windows PowerShell

C:\>powershell

Windows PowerShell

Copyright (C) 2012 Microsoft Corporation. All rights reser

PS C:\> netsh adufirewall set allprofiles state off

Ok.

PS C:\> _
```

- Ukoliko kasnije poželite da parametre firewall-a vratite na početne vrednosti komanda za reset je: netsh addfirewall reset
- 2.<u>putem SKIRPTE hvremote.wsf</u>
- Skripta kreirana od strane John Howard-a, Microsoft Program menadžera u Hyper-V Timu namenjena automatizaciji postupaka za podešavanje Hyper-V Management-a.
- Pored ostalih podešavanja, skripta može kreirati firewall pravila za prolaz Hyper-V Management:
  - cscript hvremote.wsf /firewallhypervmgmt:enable
- Kopirajte skriptu u C root Hyper-V Servera i u CMD konzoli je pokrenite sa odgovarajućim parametrom. Izvršenjem skripte sa gore navedenim parametrom kreiraće se pravilo za Hyper-V Management, ali ne i pravila za dodatne operacije koje će vam biti potrebne nad serverom.
- Napomena: netsh advfirewall komanda omogućuje detaljno podešavanje i upravljanje firewall-om na serveru i može se koristiti da se kasnije finalno podese firewall pravila onako kako nam odgovara.

- Hyper-V Server 2012 možete kontrolisati koristeći predefinisani Administratorski nalog (najbolji stepen kontrole i najlošija sigurnosna opcija) ili možete kreirati novi korisnički nalog na serveru namenjen upravljanju Hyper-V operacijama i dodeliti mu odgovarajuće privilegije
- U oba slučaja na remote klijentskoj mašini treba uraditi podešavanja za korišćenje odgovarajućeg naloga.
- Za kreiranje novog naloga koristitite net user komandu, a skriptu hvremote.swf za dodelu privilegija: net user Pera P4sw0rd /ADD cscript hvremote.wsf /add:Pera

| C::.                 | Administrator: C:\Windows\system32\cmd.exe                               | ×             |
|----------------------|--------------------------------------------------------------------------|---------------|
| C:\Users<br>The comm | ∖Administrator>net user Pera P4sw0rd /ADD<br>and completed successfully. | <u>^</u><br>≡ |
| C:\Users             | \Administrator>cd                                                        |               |
| C:\Users             | >cd                                                                      |               |
| C:\>cscr             | ipt hvremote.wsf /add:Pera                                               |               |

- Sada možemo pokrenuti Hyper-V Manager na udaljenoj mašini i konektovati se na Hyper-V Server.
- Potreno je jedino još da se udaljena mašina podesi da za pristup serveru koristi odgovarajući nalog pomoću CMDKEY naredbe.
- CMDKEY naredbu kucamo u CMD konzoli na udaljenoj mašini koju smo namenili za upravljanje Hyper-V Serverom: cmdkey /add ModulVhost /user:Pera /pass:P4sw0rd
- Pri čemu posle add navodimo ime hosta, user je korisničko ime za upravljanje hypervisor-om a pass je pasword.

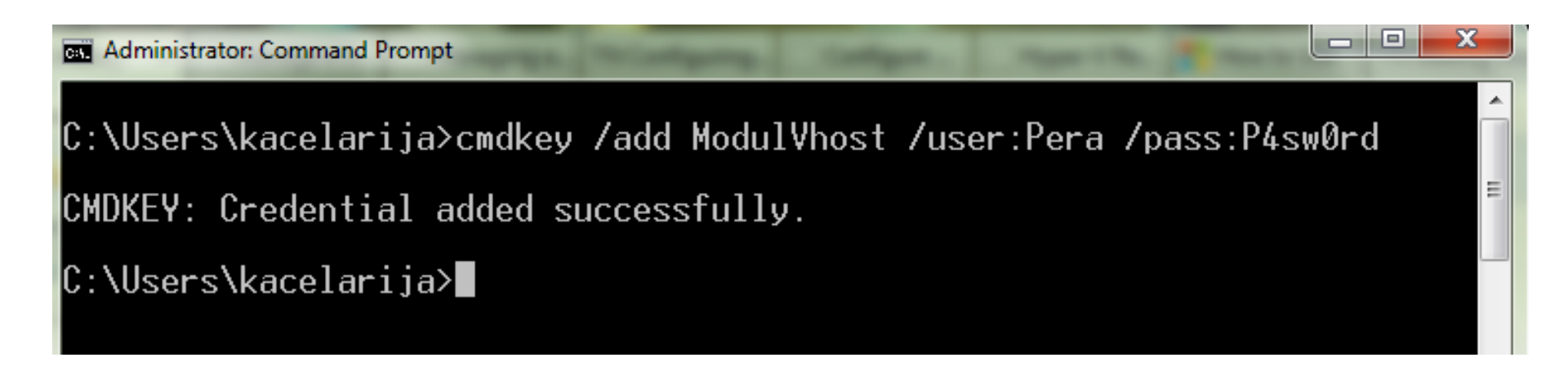

# Hvala na pažnji !!!

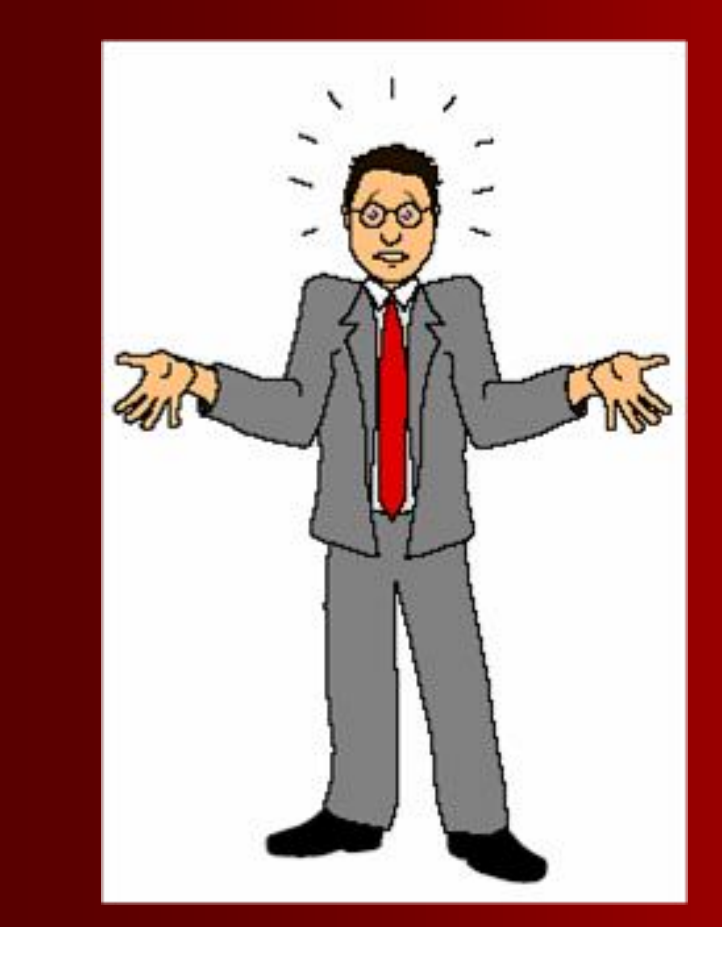

# Pitanja

???